# Dateien und Ordner – kopieren, speichern, löschen

Du bekommst für den Informatikunterricht ein eigenes Verzeichnis auf dem Schulserver zugewiesen. Damit auf diesem nicht von Anfang an Chaos ausbricht, wirst du *Ordner* benutzen. Diese funktionieren prinzipiell wie Schachteln, in die du Dinge einsortieren – in unserem Fall abspeichern – kannst.

So wie du kleine Schachteln in große Schachteln einsortieren kannst, kannst du auch **Ordner in Ordnern abspeichern**.

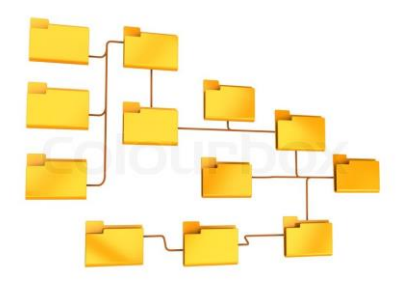

#### **<u>1. Einen neuen Ordner erstellen</u>**

Um einen neuen Ordner in deinem Verzeichnis zu erstellen, musst du folgende Schritte ausführen:

- 1) Öffne den Datei-Browser, suche dein persönliches Verzeichnis 6b Inf und wähle ihn aus.
- 2) Öffne das **Kontextmenü** per Rechtsklick auf eine freie Fläche.
- 3) Wähle **Neu** → **Ordner** aus. Es erscheint ein neuer Ordner mit dem Namen "*Neuer Ordner*".
- 4) Per Rechtsklick auf diesen Ordner kannst du wiederum das Kontextmenü öffnen und den Ordner **umbenennen**. (Auf dieselbe Art und Weise kannst du auch Dateien umbenennen.)

| Aufgabe 1 | Erstelle einen Ordner in deinem Verzeichnis                                                                                                    |
|-----------|----------------------------------------------------------------------------------------------------|
|           | Erstelle einen Ordner 'Informatik' in deinem Verzeichnis.<br>Öffne diesen anschließend per Doppelklick und erstelle darin einen weiteren Ordner 'Einführung'. |

## <u>2. Dateien austauschen</u>

Das Austauschen von Dateien im Informatikunterricht funktioniert folgendermaßen:

Der Lehrer kann dir Dateien in dein Verzeichnis kopieren/austeilen. Deine Aufgabe ist es dann die Datei passend in deine Ordnerstruktur einzusortieren, sodass du den Überblick behältst. Der Lehrer kann diese Dateien auch wieder einsammeln, um deinen Bearbeitungsfortschritt zu sehen.

#### 3. Datei kopieren/ausschneiden und einfügen

Um eine dir ausgeteilte Datei passend einzusortieren, gehst du folgendermaßen vor:

- 1) Öffne per Rechtsklick das **Kontextmenü** der Datei.
- 2) Wähle per Linksklick **Ausschneiden**. (Beim Kopieren bleibt die Datei im Quellverzeichnis erhalten, beim Ausschneiden wird die Datei im Quellverzeichnis gelöscht.)
- 3) Begib dich an den Speicherort, an dem du die Datei einfügen möchtest. Per Rechtsklick auf die leere Fläche öffnest du das **Kontextmenü** und kannst dort **Einfügen** wählen.

| « [0]     | Speichere eine ausgeteilte Datei vom Lehrer passend ab                                                                                                    |
|-----------|----------------------------------------------------------------------------------------------------|
| Aufgabe 2 | In deinem Verzeichnis findest du die Datei <b>Bild_1.jpg</b> . Speichere diese Datei wie oben beschrieben im<br>Ordner Einführung ab.<br>Lass dir die Datei per Doppelklick anzeigen und benenne sie anschließend passend um. |

## <u>4. Datei löschen</u>

Um eine Datei zu **löschen**, öffnest du per Rechtsklick das **Kontextmenü** und wählst **Löschen**.

| Aufgabe 3 | <b>Lösche eine Datei</b><br>Speichere die Datei <b>Bild_2.jpg</b> im Ordner Einführung ab.<br>Lass dir die Datei per Doppelklick anzeigen und benenne sie anschließend passend um.<br>Lösche die Datei nun wie oben beschrieben wieder.          |
|-----------|----------------------------------------------------------------------------------------------------|
| Aufgabe 4 | <b>Bearbeite eine ausgeteilte Datei</b><br>Speichere die Datei <b>Bild_3.jpg</b> im Ordner Einführung ab. Benenne die Datei dann nach folgendem<br>Muster um: <b>nachname_vorname</b> .<br>Der Lehrer sammelt anschließend die Datei wieder ein. |